|                 |                                 | CHECK                      | ING HO     | LDS ON (                 | CTC LINK               |                             | THE COLEGE |
|-----------------|---------------------------------|----------------------------|------------|--------------------------|------------------------|-----------------------------|------------|
| - ST            | EP 1                            |                            |            |                          | The state of the state |                             | FST. 1966  |
| BELI            | LEVUE COI                       | LLEGE                      |            |                          | Register Online        | e Services Canvas<br>Search |            |
| Home            | Classes                         | Programs of Study          | Enrollment | Services                 | Campus Life            | About Us                    |            |
| Menus For Stud  | lents 🔹 Faculty &               | Staff Visitors & Community |            | Resources 🕝 ctcLink      | Email                  | <b>L Q</b> -                |            |
| First<br>or cli | , log in to<br>ck <u>here</u> . | CTC link on the            | BCHome     | epage, <mark>&gt;</mark> |                        |                             |            |

| Dashboard                     |               |                            |                  |
|-------------------------------|---------------|----------------------------|------------------|
| Hello Steve`!                 | General Acade | mics Financials            | ∃≓ Edit My Widge |
| Message Center                |               | To Dos                     | G                |
| You have no messages.         |               | You have no To Dos         | h.               |
| Holds 3                       |               | Wait List WINTER 2022      | 2                |
| Orientation & Advising N.     | >             | You have no wait listed cl | asses.           |
| Orientation & Advising Needed | >             | Percent Transactions       | D                |
| Orientation & Advising Needed | >             | Recent transactions        | <u>ک</u>         |
| •                             |               | You have no recent transa  | actions,         |
| Student Exams WINTER 2022     |               |                            |                  |
| You have no Exams.            |               |                            |                  |

## STEP 2

Now that you're logged in , you should be able to see your Dashboard. To view holds, look at the left hand side of the screen, towards the middle of the page.

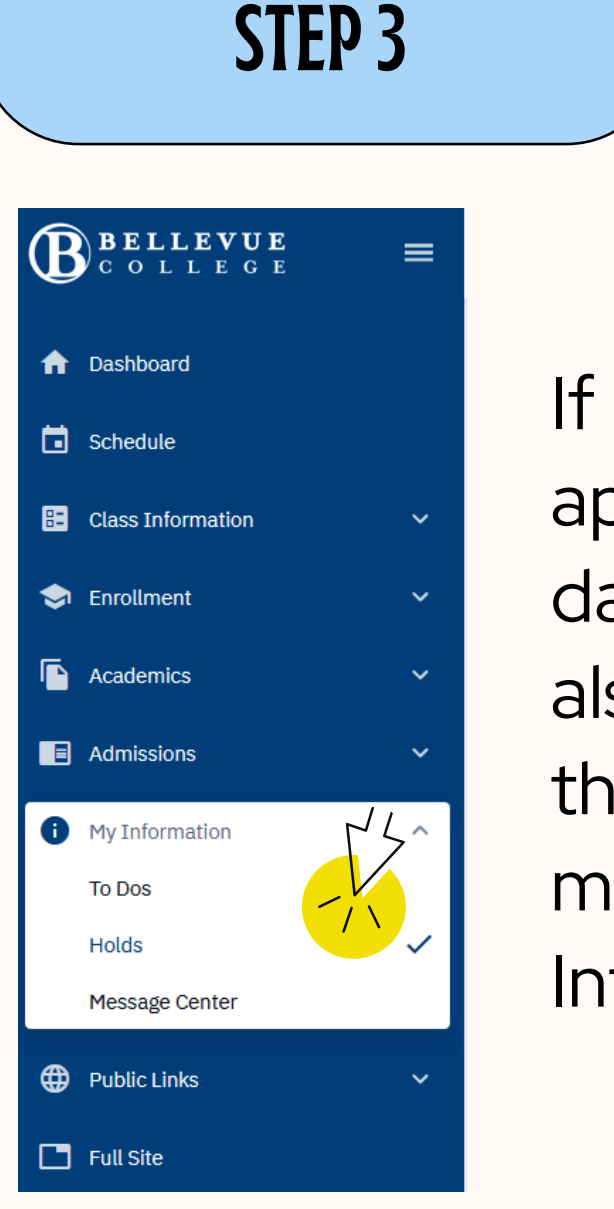

If holds do not appear on your dashboard, you can also find them on the blue left hand menu by clicking My Information.

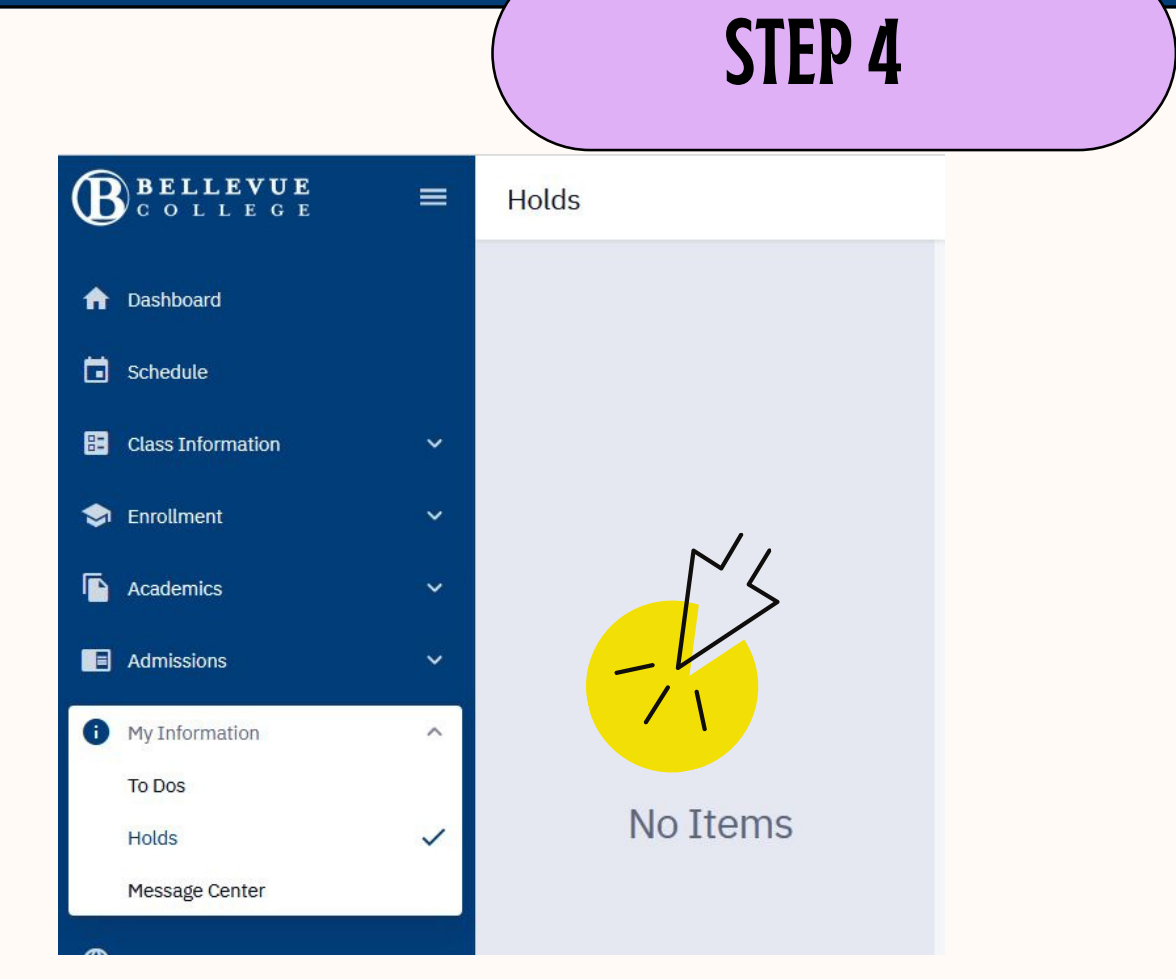

If you have no holds on your account, this is what your screen should look like. If your screen says "No Items" you are ready to register at your appointment time.

STEP 5

| Holds<br>HOLDS                       | -                                                                                                    | *                                                                                                    |  |  |  |
|--------------------------------------|----------------------------------------------------------------------------------------------------|----------------------------------------------------------------------------------------------------|--|--|--|
| Orientation & Advising Needed        | Orientation & Ad                                                                                                    | Ivising Needed                                                                                              |  |  |  |
| Reason: Orientation Required         | DETAILS                                                                                                    |                                                                                                    |  |  |  |
| Department: Student Activities Admin | Start Date:                                                                                                    | 06/29/2021                                                                                                  |  |  |  |
|                                      | Reason:                                                                                                    | Orientation Required                                                                                        |  |  |  |
| Orientation & Advising Needed        | Department:                                                                                                    | Student Activities Admin                                                                                    |  |  |  |
| Reason: Orientation Required         |                                                                                                    |                                                                                                    |  |  |  |
| Department: Student Activities Admin | INSTRUCTIONS                                                                                                    |                                                                                                    |  |  |  |
| Orientation & Advising Needed        | Students who are new                                                                                                | w to Lower Columbia College or who are returning to the college after an absence of two years must complete |  |  |  |
| Reason: Orientation Required         | the online New Student Orientation and meet with an advisor prior to enrolling in classes. For more information, go |                                                                                                    |  |  |  |
| Department: Advising                 | to <u>www.lowercolumbia.edu/nso</u> or call 360-442-2322.                                                           |                                                                                                    |  |  |  |

If you have holds listed, click on the hold to learn what steps to take next. When you click, it will tell you instructions on how to clear the hold.

If you have questions or need help with the process, let your peer mentor know! We are here to help!